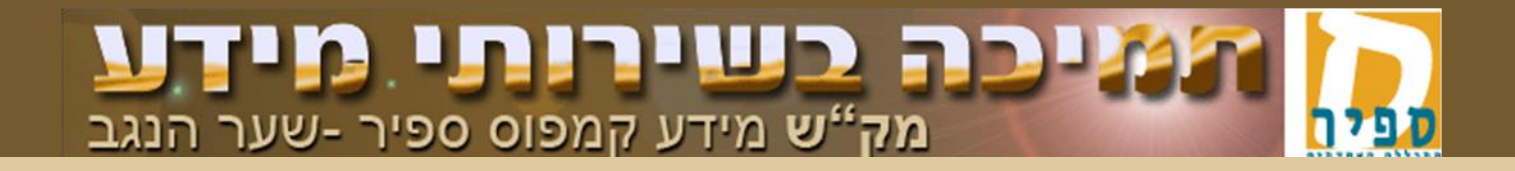

## תהליך קביעת חשבון משתמש במכללת ספיר

סטודנט/ית או מרצה שנפתח לו/ה חשבון משתמש במכללת ספיר מקבל/ת הודעת SMS לטלפון הנייד האישי שלו/ה. לשון ההודעה היא:

Avi, to activate your account at Sapir go to: is.sapir.ac.il. Temporary username is: s2345678 pass: us345

כאשר:

אמתנה על פי שמך xxxxx אשתנה על פי שם המשתמש שלך уууу zzzzz משתנה על פי הסיסמה שלך

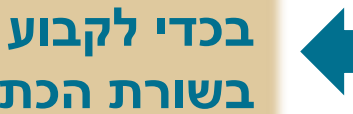

בכדי לקבוע שם משתמש וסיסמה קבועים יש לפתוח דפדפן אינטרנט ולהקליד http://is.sapir.ac.il בשורת הכתובת:

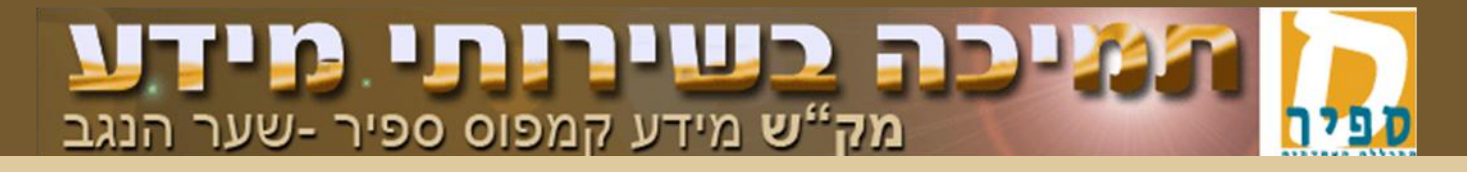

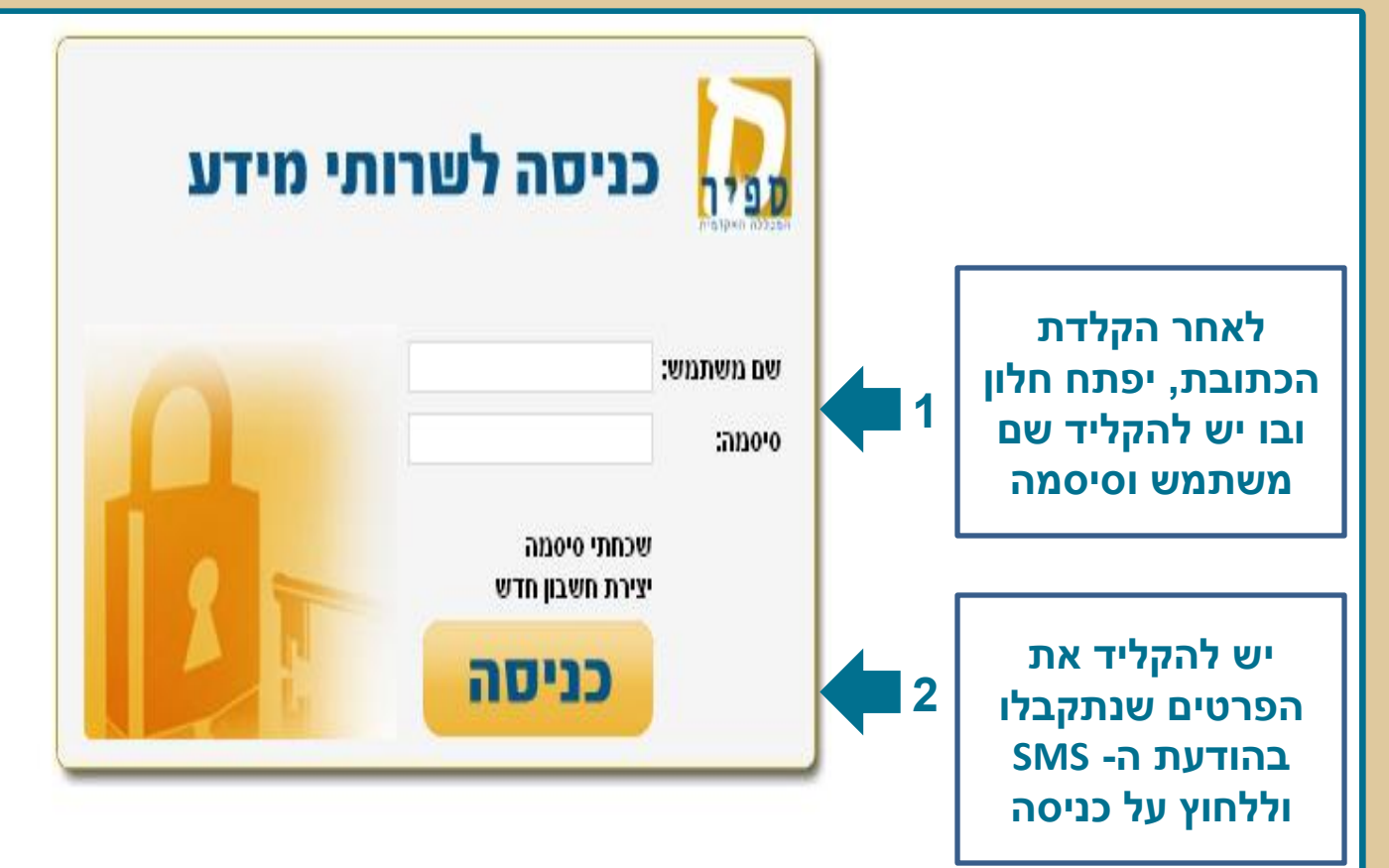

<u>תנאי שימוש | תמיכת מיחשוב | מידע ברשת | שירות לסטודנט | אגודת הסטודנטים | דיקן הסטודנטים | סגל ומנהלה | אודות שירותי מידע | צור קשר</u>

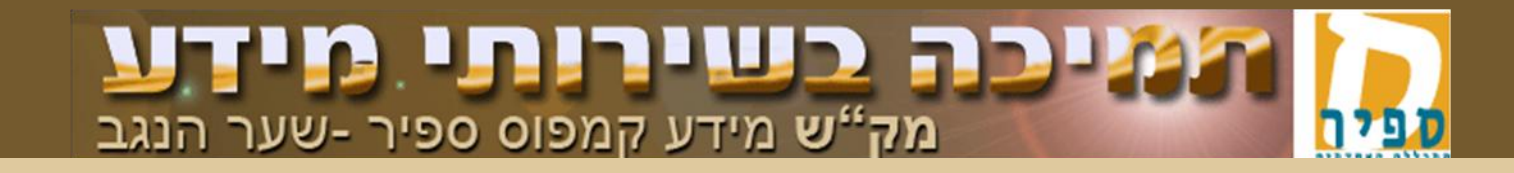

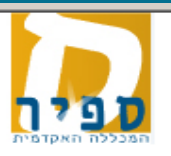

ברוכים הבאים לדף בחירת שם משתמש וסיסמה. שם המשתמש והסיסמה שתבחר/י בדף זה ישרתו אותך לצורך הזדהות בכניסה לשירותי המידע בקמפוס ספיר. בדף זה עומדות בפניך שתי אפשרויות:

- להשאיר את שם המשתמש הקיים כפי שהוגדר לך, ועימו השתמשת זה עתה, ולבחור לעצמך סיסמה קבועה ואישית חדשה.
  - לבחור לעצמך שם משתמש חדש וסיסמה קבועה ואישית חדשה

| ואת/ה מחליט/ה<br>ר את שם המשתמש<br>ש ללחוץ על המשך | במידה<br>להשאיו<br>הקיים י | 1 | שתמש חדש<br>המשתמש הקיים<br>המשך | בחירת שם נ<br>השארת שם<br>ס | נשתי האפשרויות: | אנא בחר⁄י באחת נ                                                                                                    |
|----------------------------------------------------|----------------------------|---|----------------------------------|-----------------------------|-----------------|----------------------------------------------------------------------------------------------------|
|                                                    |                            |   |                                  |                             | 24279580        | מספר ת.ז.:                                                                                                    |
|                                                    | Israel                     |   | שם פרטי (אנגלית):                |                             | ישראל           | שם פרטי (עברית):                                                                                                    |
|                                                    | Tat-Israeli                |   | שם משפחה (אנגלית):               |                             | תת-ישראלי       | שם משפחה (עברית):                                                                                                    |
|                                                    |                            |   | כתובת דוא"ל:                     |                             | S2427958        | בחר שם משתמש:                                                                                                    |
| h y                                                |                            |   |                                  |                             |                 | חוקיות סיסמה:<br>- בינים ל-12 מינים                                                                                    |
|                                                    |                            |   |                                  |                             | והים עוקבים     | <ul> <li>בין אין אין דין אים דין אים דין אים דין אים דין אים דין אים דין אים דין אים דין אין אין אין אין אי</li> </ul> |
|                                                    |                            |   | אימות סיסמה:                     |                             |                 | סיסמה:                                                                                                    |

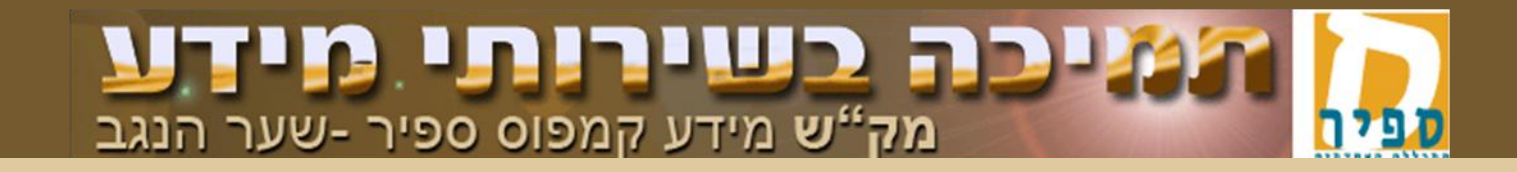

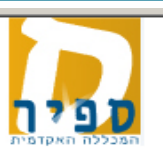

ברוכים הבאים לדף בחירת שם משתמש וסיסמה. שם המשתמש והסיסמה שתבחר/י בדף זה ישרתו אותך לצורך הזדהות בכניסה לשירותי המידע בקמפוס ספיר. בדף זה עומדות בפניך שתי אפשרויות:

- להשאיר את שם המשתמש הקיים כפי שהוגדר לך, ועימו השתמשת זה עתה, ולבחור לעצמך סיסמה קבועה ואישית חדשה.
  - לבחור לעצמך שם משתמש חדש וסיסמה קבועה ואישית חדשה

| יתקבל          |                                         | אינם ניתנים –<br>אינם ויתנים –        | הפרטים באפור<br>לשינוי. | 24279580                | מספר ת.ז.:                                               |
|----------------|-----------------------------------------|---------------------------------------|-------------------------|-------------------------|----------------------------------------------------------|
| המסך הבא.      |                                         | Israel                                | שם פרטי (אנגלית):       | ישראל                   | שם פרטי (עברית):                                         |
| יש למלא        |                                         | Tat-Israeli                           | שם משפחה (אנגלית):      | תת-ישראלי               | שם משפחה (עברית):                                        |
| כתובת<br>דוא"ל |                                         | tat@israel.com                        | כתובת דוא"ל:            | S2427958                | בחר שם משתמש:                                            |
| אישית          |                                         |                                       |                         |                         | <b>חוקיות סיסמה:</b><br>- בעפר 12 מעס                    |
|                | לאחר מילוי<br>הפרטים יש<br>ללחוץ על שלח | ייייייייייייייייייייייייייייייייייייי | אימות סיסמה:            | יהים עוקבים<br>הה<br>תה | 2 מקסימום ביתוים<br>14 בת 2<br>בת 6 תווים<br>לפחות ולאמו |

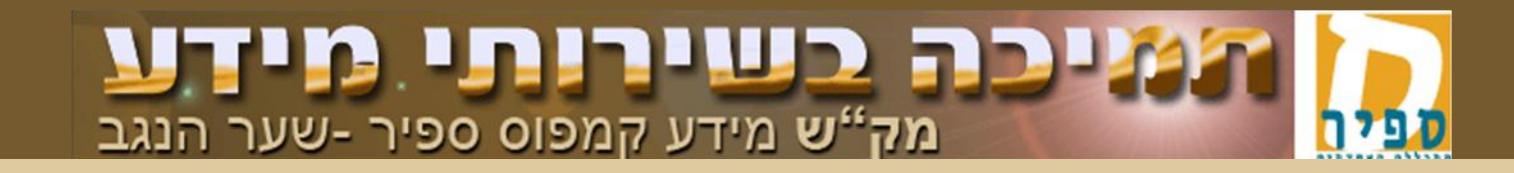

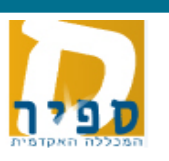

ברוכים הבאים לדף בחירת שם משתמש וסיסמה. שם המשתמש והסיסמה שתבחר/י בדף זה ישרתו אותך לצורך הזדהות בכניסה לשירותי המידע בקמפוס ספיר. בדף זה עומדות בפניך שתי אפשרויות:

- להשאיר את שם המשתמש הקיים כפי שהוגדר לך, ועימו השתמשת זה עתה, ולבחור לעצמך סיסמה קבועה ואישית חדשה.
  - 🔸 לבחור לעצמך שם משתמש חדש וסיסמה קבועה ואישית חדשה

| ה ואת/ה מחליט/ה לשנות את שם<br>תמש הקיים יש לבחור בבחירת שם<br>מש חדש וללחוץ על המשך | במיד<br>המש<br>משת | 1    | משתמש חדש<br>המשתמש הקיים<br>המשך | שתי האפשרויות: ⊡בחירת שם<br>השארת ש⊂ | אנא בחר⁄י באחת מי                                               |
|--------------------------------------------------------------------------------------|--------------------|------|-----------------------------------|--------------------------------------|-----------------------------------------------------------------|
|                                                                                      |                    |      |                                   | 24279580                             | מספר ת.ז.:                                                      |
|                                                                                      | Israel             |      | שם פרטי (אנגלית):                 | ישראל                                | שם פרטי (עברית):                                                |
|                                                                                      | Tat-Isra           | ieli | שם משפחה (אנגלית):                | תת-ישראלי                            | שם משפחה (עברית):                                               |
|                                                                                      |                    |      | כתובת דוא"ל:                      | S2427958                             | בחר שם משתמש:                                                   |
|                                                                                      |                    |      |                                   |                                      | חוקיות סיסמה:                                                   |
|                                                                                      |                    |      |                                   | זים עוקבים                           | <ul> <li>בין 6 ל- 12 תוים</li> <li>מקסימום 2 תוים זו</li> </ul> |
|                                                                                      |                    |      | אימות סיסמה:                      |                                      | סיסמה:                                                          |

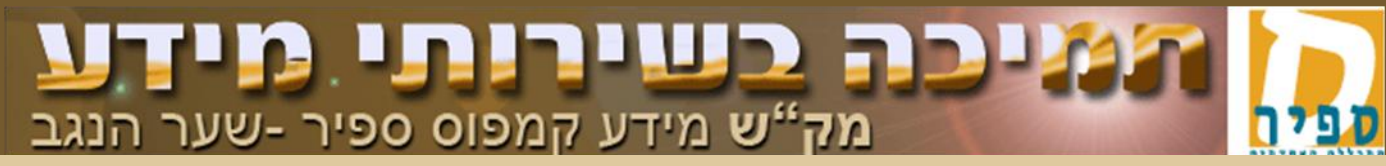

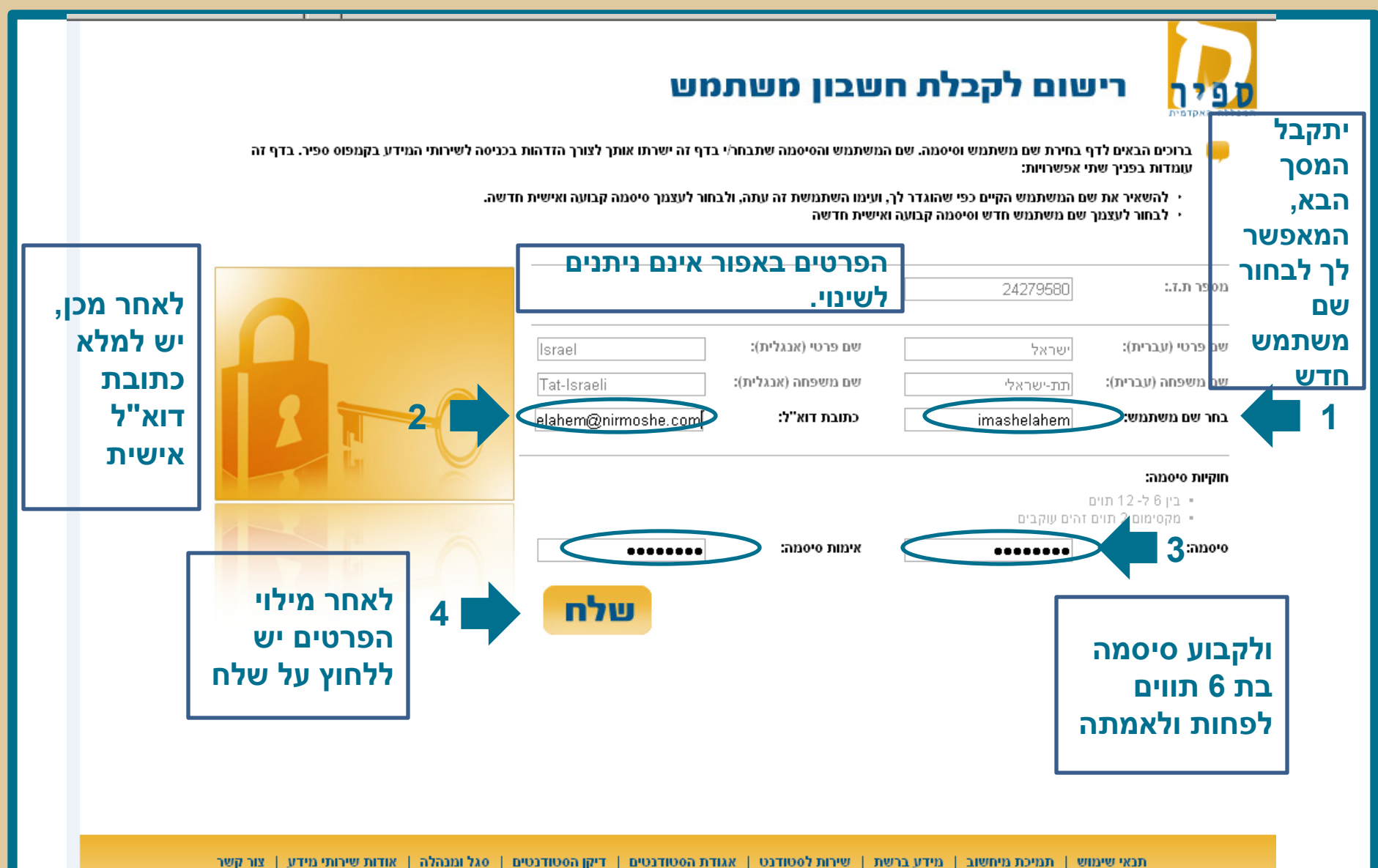

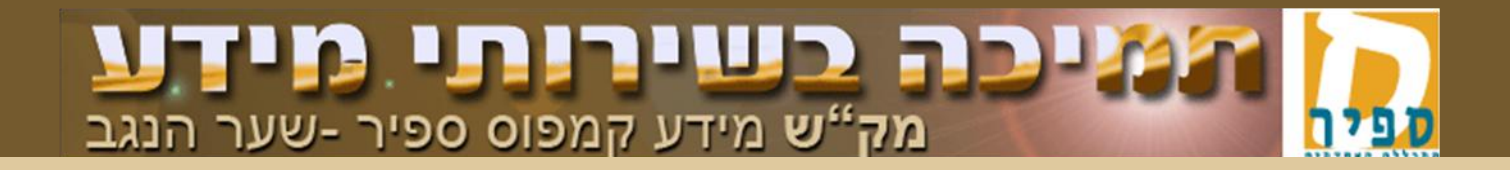

| פניטה למערכת -גוידע לטטורנט<br>מספר ודות | יתקבל מסך<br>הזדהות. יש להכניס<br>את מספר תעודת<br>הזהות כולל ספרת<br>ביקורת. |  |
|------------------------------------------|-------------------------------------------------------------------------------|--|
| אישור 22                                 | וללחוץ על<br>אישור                                                            |  |

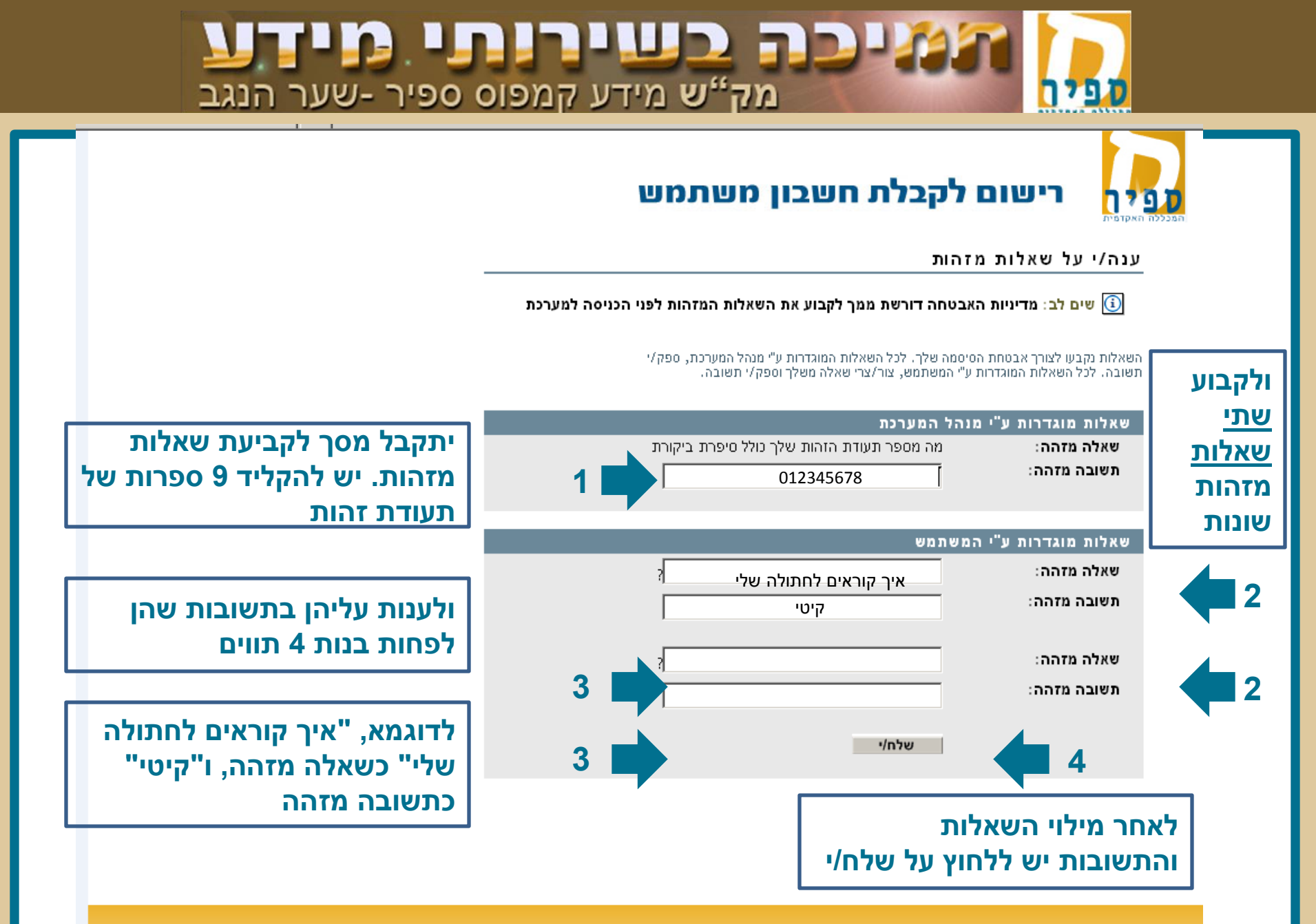

תנאי שימוש | תמיכת מיחשוב | מידע ברשת | שירות לסטודנט | אגודת הסטודנטים | דיקן הסטודנטים | סגל ומנהלה | אודות שירותי מידע | צור קשר

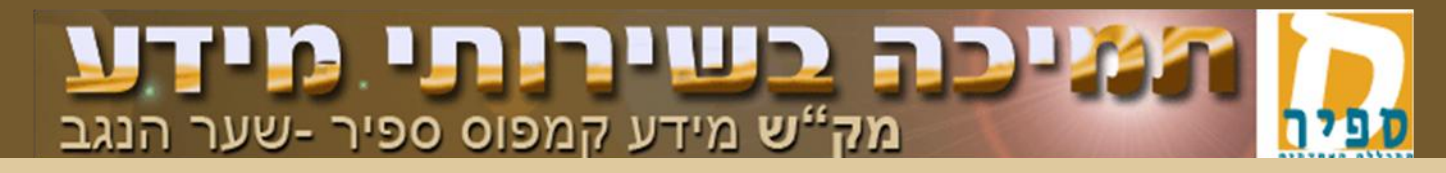

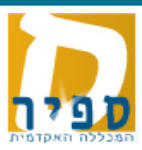

#### השלמת תהליך רישום

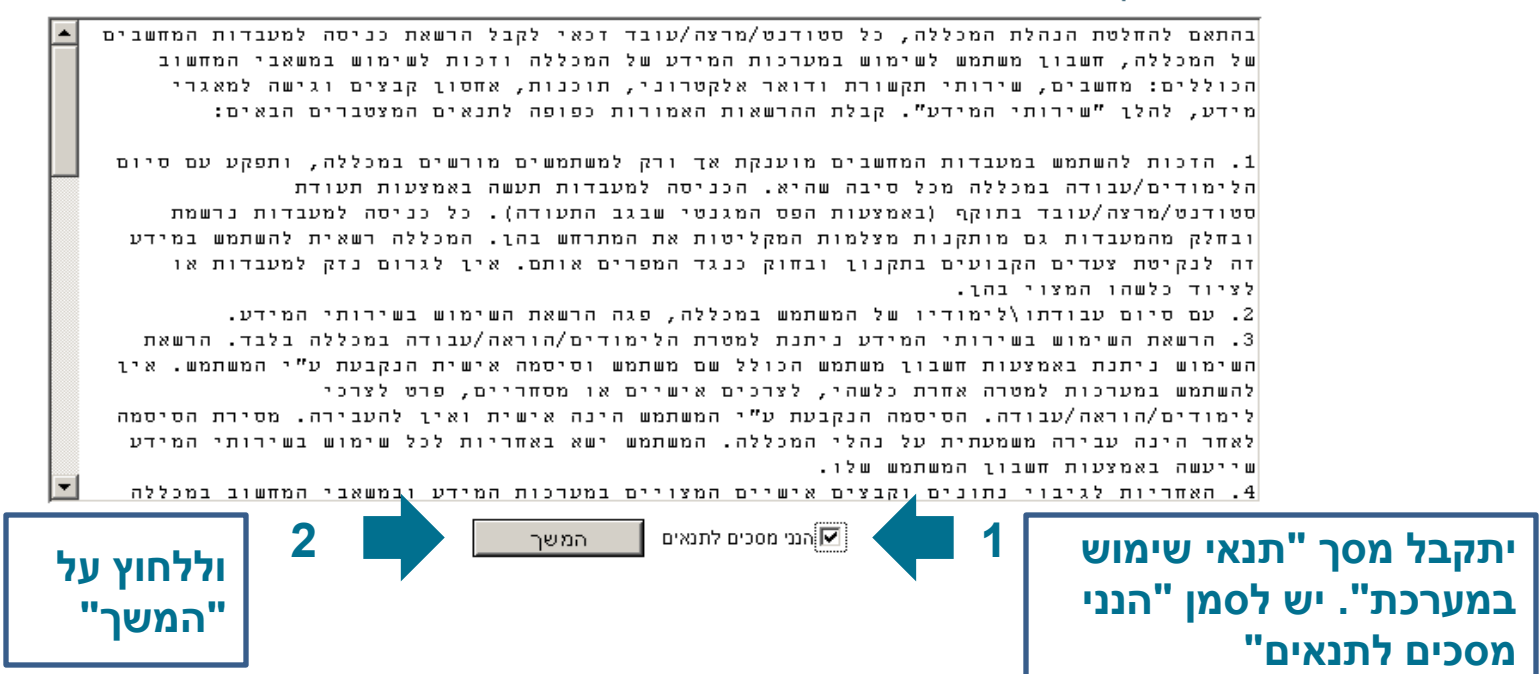

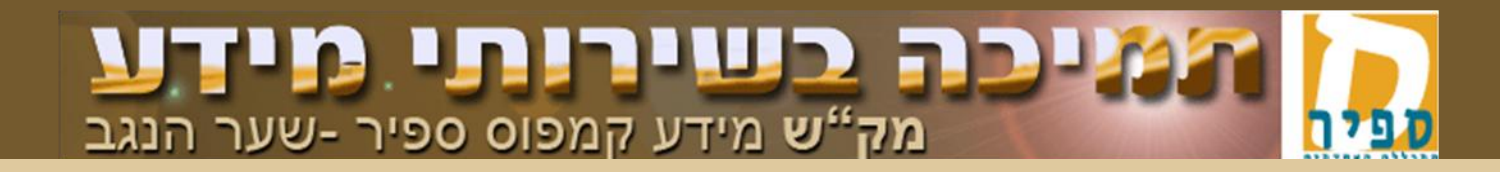

תם ונשלם! יתקבל מסך שירותי מידע שבו תוכל/י להיכנס לשירותי המידע בקמפוס ספיר. בפעמים הבאות שתכנס לשירותי המידע בספיר, לאחר מסך ההזדהות תקבל מסך זה ובו קישורים לשירותי המידע העומדים לרשותך במכללה.

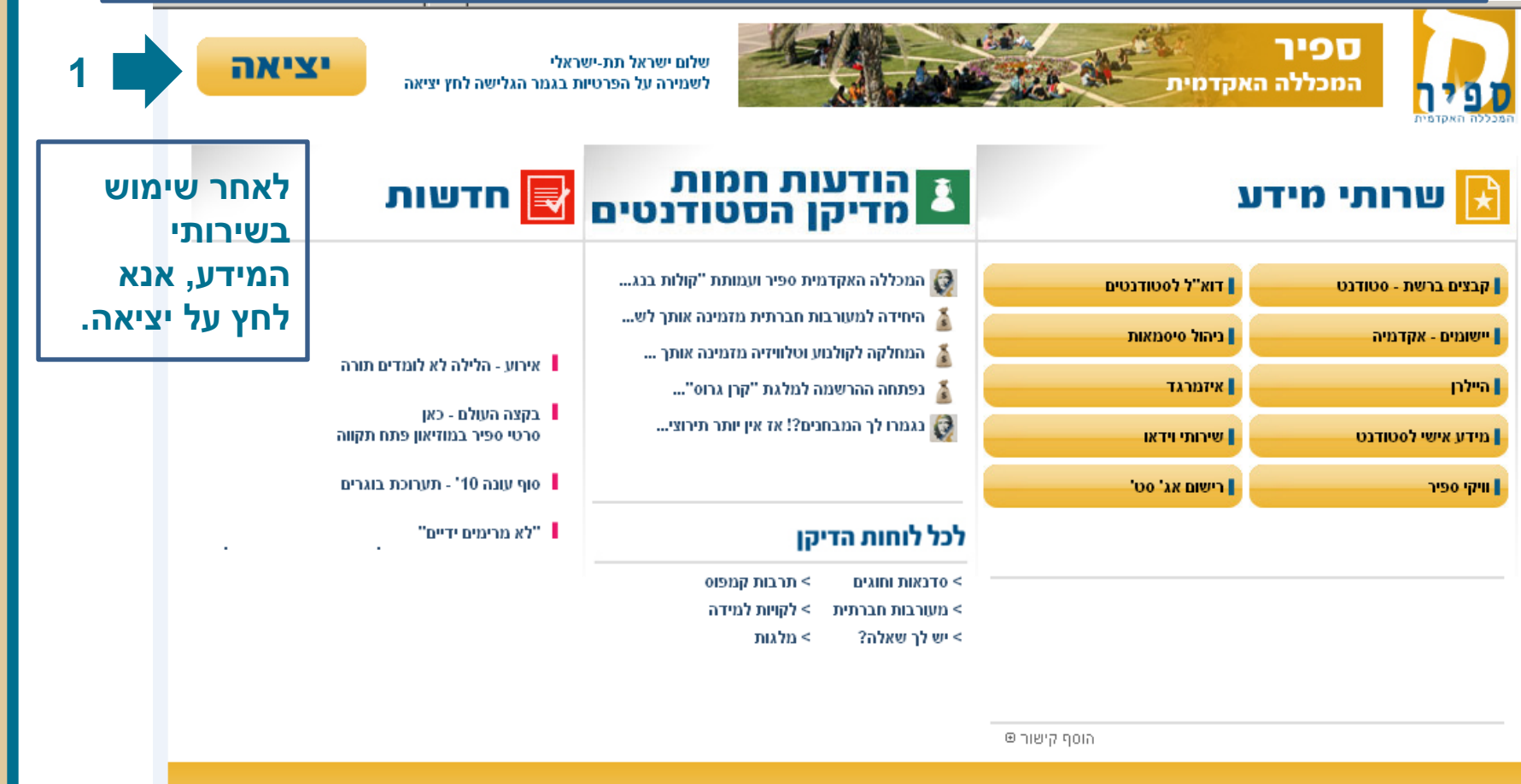

תנאי שימוש | תנויכת מיחשוב | מידע ברשת | שירות לסטודנט | אגודת הסטודנטים | דיקן הסטודנטים | סגל ומנהלה | אודות שירותי מידע | צור קשר

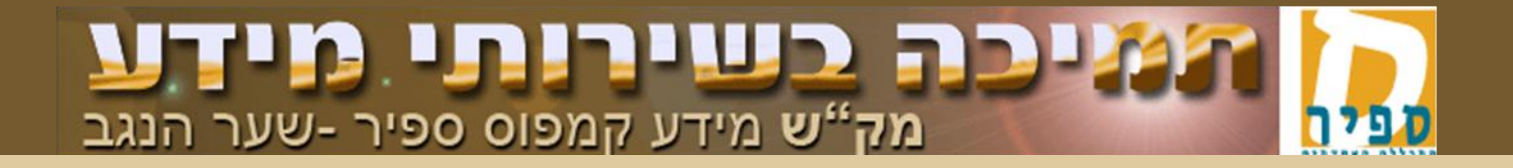

# מצגת זו נוצרה על ידי: מרכז תמיכת מחשוב

התקשרו – 077-9802444

פנו אלינו בטופס "<mark>פתיחת קריאת שירות מקוונת</mark>"

מצאו עוד מצגות והסברים באתר התמיכה support.sapir.ac.il